## Passwörter zurücksetzen

Benutzerinnen und Benutzer können ihr Passwort jederzeit im Benutzerkonto eigenständig ändern. Haben sie das Passwort jedoch vergessen oder muss dieses aus anderen Gründen zurückgesetzt werden, ist dies die Aufgabe der schulischen Administratorinnen oder Administratoren. Deshalb sollten an jeder Schule mehrere Personen mit dieser Aufgabe betraut werden.

Weitere Administrationszugänge können jederzeit über den IQSH-Helpdesk beauftragt werden: <u>https://www.secure-lernnetz.de/helpdesk/</u>

Ab der Ausbaustufe III gilt im Schulportal SH eine neue Passwortrichtlinie:

- mindestens 8 Zeichen
- mindestens 1 Ziffer
- mindestens 1 Kleinbuchstabe
- mindestens 1 Großbuchstabe
- mindestens 1 Sonderzeichen
- kein Leerzeichen

Um das Passwort einer Benutzerin oder eines Benutzers zurückzusetzen, sind folgende Schritte im *Schulportal SH* erforderlich:

**Schritt 1:** Loggen Sie sich im *Schulportal SH* in Ihr Administrationskonto ein und öffnen Sie das Angebot **"Schulportal-Administration**".

| SCHULPORTAL SH                                                             |               | Hilfe    |
|----------------------------------------------------------------------------|---------------|----------|
| Startseite                                                                 | 🙎 Mein Profil | Abmelden |
| Alle Angebote Unterricht Itslearning Verwaltung Schulportal-Administration |               |          |
| Himdee<br>Anleitungen Kontaktieren Psychosoziales<br>Beratungsangebot      | ]             |          |
| § Schulrecht A-Z                                                           |               |          |

Schritt 2: Geben Sie den sechsstelligen Zahlencode Ihrer Zwei-Faktor-Authentifizierung ein und klicken Sie auf "Anmelden", um in den Administrationsbereich zu gelangen.

## **SCHULPORTAL** SH

| ese Aktion s | etzt eine Zw<br>e das Einma | ei-Faktor-/ | Authentifizi<br>von Ihrem | erung vorau<br>2FA-Token e |
|--------------|-----------------------------|-------------|---------------------------|----------------------------|
|              |                             |             |                           |                            |
|              |                             | Anmelde     | n                         |                            |
|              |                             | Abbreche    | n                         |                            |

Schritt 3: Es öffnet sich nun eine Übersicht aller Benutzerkonten, die an Ihrer Schule angelegt sind. Sollten Personen fehlen, geben Sie bitte eine Anfrage über den IQSH-Helpdesk auf (<u>https://www.secure-lernnetz.de/helpdesk/</u>). Nicht mehr benötigte Zugänge können Sie selbst entfernen. Weitere Informationen hierzu finden Sie in der Handreichung *"Schulzuordnungen bearbeiten".* 

Mit Hilfe der Filter kann die Übersicht nach Klasse, Rolle oder Status gefiltert werden. Sie können aber auch direkt nach einem Namen oder einem Benutzernamen suchen. Hierzu geben Sie diesen in das Suchfeld ein und klicken auf **"Suchen"**.

| SCHULPORTAL             | SH |                     |            |              |              |                                        |                    |               | Hilfe       |
|-------------------------|----|---------------------|------------|--------------|--------------|----------------------------------------|--------------------|---------------|-------------|
|                         |    |                     |            |              |              |                                        |                    | 🐣 Mein Profil | [→ Abmelden |
| NAVIGATION              |    |                     |            | Adm          | inistratio   | onsbereich                             |                    |               |             |
| A Zurück zur Startseite |    | Benutzerverw        | altung     |              |              |                                        |                    |               |             |
| Benutzerverwaltung      | -  | Filter zurücksetzen | 0708684 (0 | Soethe Sc    | Rolle        | ▼ Klasse                               | ▪ ] [ Status       | · ]           |             |
| Klassenverwaltung       |    |                     |            |              |              | Ergebnisliste durchsuchen              | Q Suct             | 1en           |             |
| Neue Klasse anlegen     |    | Nachname 个          | Vorname    | Benutzername | KoPersNr.    | Rolle                                  | Schulzuordnung(en) | Klasse        |             |
|                         |    | Admin               | Kim        | kadmin       |              | Schuladministrator öffentlich, itslear | 0708684            |               |             |
|                         |    | Admin               | Alex       | aadmin       | -            | Schuladministrator öffentlich          | 0708684            |               |             |
|                         |    | Eigensinn           | Eike       | eeigensinn   |              | itslearning-Schüler                    | 0708684            | 1a            |             |
|                         |    | Freigeist           | Finn       | ffreigeist   |              | Ev./Kat. Religionslehrkraft            | 0708684            |               |             |
|                         |    | Gleichmut           | Gerrit     | ggleichmut   | 4848484      | Vertretungslehrkraft, itslearning-Lehr | 0708684            |               |             |
|                         |    | Jepsen              | Janne      | jjepsen      | 6969696      | LIV                                    | 0708684            |               |             |
|                         |    | Lustig              | Luca       | Ilustig      |              | itslearning-Schüler, Webuntis-Schüler  | 0708684            | 1a, 1a        |             |
|                         |    | Ratios              | Robin      | rratios      | fehit        | Lehrkraft                              | 0708684            |               |             |
|                         |    | Test                | Toni       | ttest        | 8282828      | Lehrkraft, itslearning-Lehrkraft       | 0708684            |               |             |
|                         |    | Wunderbar           | Wanja      | wwunderbar   |              | itslearning-Schüler                    | 0708684            | 2a            |             |
|                         |    |                     |            |              | Einträge pro | Seite 30 - 1-10 von 10                 | < 1 >              |               |             |

Schritt 4: Wenn Sie das Benutzerkonto gefunden haben, bei dem Sie das Passwort zurücksetzen möchten, klicken Sie direkt auf den Eintrag.

| L SH    |                     |                   |                    |                                        |                    |               |   |
|---------|---------------------|-------------------|--------------------|----------------------------------------|--------------------|---------------|---|
|         |                     |                   |                    |                                        |                    | 🐣 Mein Profil | E |
|         |                     |                   | Administrati       | onsbereich                             |                    |               |   |
|         | Benutzerverw        | altung            |                    |                                        |                    |               |   |
| ing     | Filter zurücksetzen | 0708684 (Goethe S | Rolle              | ▼ Klasse                               | ✓ Status           | •]            |   |
| izeigen |                     |                   |                    |                                        |                    |               |   |
| tung    |                     |                   |                    | Ergebnisliste durchsuchen              | Q Suc              | hen           |   |
| en      | 🗌 Nachname 🛧        | Vorname Benu      | tzername KoPersNr. | Rolle                                  | Schulzuordnung(en) | Klasse        |   |
|         | Admin               | Kim kadm          | n                  | Schuladministrator öffentlich, itslear | 0708684            | -             |   |
|         | Admin               | Alex aadm         | n                  | Schuladministrator öffentlich          | 0708684            |               |   |
|         | Eigensinn Eigensinn | Eike eeige        | nsinn              | itslearning-Schüler                    | 0708684            | 1a            |   |
|         | Freigeist           | Finn ffreige      | ist                | Ev./Kat. Religionslehrkraft            | 0708684            | · `           |   |
|         | Gleichmut           | Gerrit ggleid     | hmut 4848484       | Vertretungslehrkraft, itslearning-Lehr | 0708684            |               |   |
|         | Jepsen              | Janne jjepse      | n 6969696          | LiV                                    | 0708684            |               |   |
|         | Lustig              | Luca Ilustig      |                    | itslearning-Schüler, Webuntis-Schüler  | 0708684            | 1a, 1a        |   |
|         | Ratios              | Robin rratio:     | fehit              | Lehrkraft                              | 0708684            |               |   |
|         | ] Test              | Toni ttest        | 8282828            | Lehrkraft, itslearning-Lehrkraft       | 0708684            | -             |   |
|         | Wunderbar           | Wanja wwun        | derbar             | itslearning-Schüler                    | 0708684            | 2a            |   |
|         |                     |                   | Einträge ;         | rro Seite 30 * 1-10 von 10             | < < 1 <sup>3</sup> |               |   |

Schritt 5: Es öffnet sich nun die Gesamtübersicht des ausgewählten Benutzerkontos.Klicken Sie als nächstes im Bereich Passwort auf "Passwort ändern".

| SCHULPORTAL SH           |                                                         |                         |             | Hil        |
|--------------------------|---------------------------------------------------------|-------------------------|-------------|------------|
| NAVIGATION               |                                                         | <u> 8</u> N             | Mein Profil | [→ Abmelde |
| NAVIGATION               | Administrationsbereich                                  | 20100 2012 <sup>1</sup> |             |            |
| A Zurück zur Startseite  | Benutzer bearbeiten Sch                                 | ießen 🗙                 |             |            |
| Benutzerverwaltung       | Vorname: Toni Ecstrboiton                               |                         |             |            |
| 🗮 Alle Benutzer anzeigen | Nachname: Test                                          |                         |             |            |
| Klassenverwaltung        | Benutzername: ttest                                     |                         |             |            |
| 🗮 Alle Klassen anzeigen  | KoPers-Nr.: 9282828                                     |                         |             |            |
| Neue Klasse anlegen      | E-Mail: ① toni test@schule-sh.de                        |                         |             |            |
|                          |                                                         |                         |             |            |
|                          | Passwort Passwort ändern                                |                         |             |            |
|                          |                                                         |                         |             |            |
|                          | Schulzuordnung(en) Bearbeiten                           |                         |             |            |
|                          | 0708684 (Goethe Schule) itslearning-Lehrkraft           | _                       |             |            |
|                          | 0708684 (Goethe Schule): Lehrkraft                      |                         |             |            |
|                          | Zwei-Faktor-Authentifizierung (2FA)                     | _                       |             |            |
|                          | 2FA einrichten                                          |                         |             |            |
|                          | Für diesen Benutzer ist aktuell keine 2FA eingerichtet: |                         |             |            |
|                          | Status Popular sporten                                  |                         |             |            |
|                          | Dieser Benutzer ist akliv.                              |                         |             |            |

Schritt 6: Es öffnet sich nun ein Dialog, in dem Sie bestätigen müssen, dass das Passwort geändert werden soll. Klicken Sie hierzu auf "Passwort zurücksetzen". Erst danach wird das alte ungültig und automatisch ein neues Startpasswort erzeugt.
 Achtung: Wenn Sie auf "Schließen" klicken, wird der Vorgang abgebrochen, ohne das Passwort zurückzusetzen.

| eilen Sie dem Benutzer das temporäre Passwor<br>cherheitsgründen nicht mehr angezeigt. | rt mit. Nach dem Schließen des Dialogs                                                                               | wird es                                                                                                    |
|----------------------------------------------------------------------------------------|----------------------------------------------------------------------------------------------------|----------------------------------------------------------------------------------------------------|
| ie sicher, dass Sie das Passwort für Toni Test z                                       | urücksetzen möchten?                                                                                                 |                                                                                                    |
| Passwort zurücksetzen                                                                  | Schließen                                                                                                    | ort ände                                                                                                    |
|                                                                                        | cherheitsgründen nicht mehr angezeigt.<br>Sie sicher, dass Sie das Passwort für Toni Test z<br>Passwort zurücksetzen | cherheitsgründen nicht mehr angezeigt.<br>Sie sicher, dass Sie das Passwort für Toni Test zurücksetzen möchten?<br>Passwort zurücksetzen Schließen |

Schritt 6: Anschließend wird Ihnen das neue Startpasswort angezeigt. Sollten Sie das Passwort einsehen wollen, können Sie es über das Symbol daneben sichtbar machen. Außerdem können Sie es kopieren und anschließend versenden. Wenn Sie das Passwort direkt ausdrucken möchten, klicken Sie auf "Passwort drucken". Beenden Sie abschließend den gesamten Vorgang, indem Sie auf "Schließen" klicken.

|            | Nachname: Test                         |                                            |         |
|------------|----------------------------------------|--------------------------------------------|---------|
| Passwort z | urücksetzen                            |                                            | ×       |
| Bitte teil | en Sie dem Benutzer das temporäre Pass | wort mit. Nach dem Schließen des Dialogs w | rird es |
| aus Sich   | erheitsgründen nicht mehr angezeigt.   |                                            |         |
|            |                                        |                                            | ی آت    |
|            |                                        |                                            |         |
|            | Passwort drucken                       | Schließen                                  | ort änd |
|            | r asswort drucken                      | Schlieben                                  |         |

Schritt 7: Teilen Sie nun das automatisch generierte Startpasswort der Benutzerin oder dem Benutzer mit. Diese oder dieser kann sich damit wieder anmelden und anschließend ein eigenes Passwort vergeben. Weitere Informationen, Handreichungen, Videos und Schulungstermine finden Sie auf der Homepage der IQSH-Medienberatung: <u>https://medienberatung.iqsh.de/schulportal-sh.html</u>

## Kontakt:

Helpdesk-Formular: https://www.secure-lernnetz.de/helpdesk/